## OBSLUHA APLIKACE OBJEDNÁVÁNÍ JÍDEL V PŘÍKLADECH

Najed'te kurzorem na nápis "Oběd" a na obrazovce se objeví klíčová informace o termínech - samozřejmě po přihlášení do systému a volby režimu zobrazení jídelníčku - doporučujeme práci v režimech "Denní" (s volbou dne v kalendáři vpravo) a "Týdenní".

## Příklad 1 - pokud je datum "Objednat do" starší než aktuální datum

| zrušit | 1 ks     | 20.0 Kč  | Oběd 1                           |                              |
|--------|----------|----------|----------------------------------|------------------------------|
|        | <u> </u> | Polévka  | Výdej od: 11:40:00 do: 14:00:00  | ij, šlehaná zakysaná smetana |
| nelze  | 0 ks     | 20.0 Kč  | Objednat do: 02.01.2013 23:59:00 |                              |
|        |          | 20.0 110 | Zrušit do: 07.01.2013 08:00:00   |                              |

Pokud je datum "Objednat do" starší než aktuální datum (např. dnes je 4.1.) NELZE oběd OBJEDNAT, je MOŽNÉ pouze oběd ZRUŠIT do uvedeného termínu. **!!! POZOR - PO ZRUŠENÍ JIŽ NENÍ MOŽNÉ OBĚD OBJEDNAT ZPĚT (VIZ. DATUM). !!!** - tudíž nedoporučujeme experimenty

## Příklad 2 - pokud je datum "Objednat do" mladší než aktuální datum

| zrušit | 1 ks | 20.0 Kč   | Oběd 1                           |                                                                                                    |
|--------|------|-----------|----------------------------------|----------------------------------------------------------------------------------------------------|
|        |      | Polévka o | Výdej od: 11:40:00 do: 14:00:00  | aj                                                                                                    |
| 00170  | 0 ke | 20 0 Kč I | Objednat do: 09.01.2013 23:59:00 | 100                                                                                                    |
| neize  | UKS  | 20.0 AC 1 | Zrušit do: 17.01.2013 08:00:00   | and the second second |

Pokud je datum "Objednat do" mladší než aktuální datum (např. dnes je 4.1.) LZE oběd OBJEDNAT i ZRUŠIT do uvedených termínů.

Při objednávce je třeba nejprve stisknout tlačítko "zrušit" (význam tlačítka "nelze" je v tomto stavu takový, že nelze objednat dva obědy, neznamená, že nelze volit alternativu), pak se nabídka dostane do následujícího stavu a je možné volit z obou jídel.

| obiodnat | 0 kg   20 0 Kě   Oběd 1                                                              |
|----------|--------------------------------------------------------------------------------------|
| objeunat | UKS 20.0 KC Obed 1                                                                   |
|          | Polévka cibulová, vepřová plec na zázvoru, brambor , mléko, čaj                      |
| objednat | 0 ks   20.0 Kč   Oběd 2                                                              |
| 27.19.   | Polévka cibulová, pečená makrela, brambor m.m., citron, zeleninový salát, mléko, čaj |